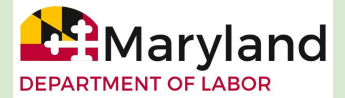

## **Claimant Instructions - Upload Documents in BEACON**

To upload documents in BEACON, log in to your personal BEACON portal.

• Select Account Profile and Maintenance from the portal's left menu.

| Eligibility Issues              |
|---------------------------------|
| Correspondence                  |
| Account Profile and Maintenance |

• Then, select the **Upload Document** link.

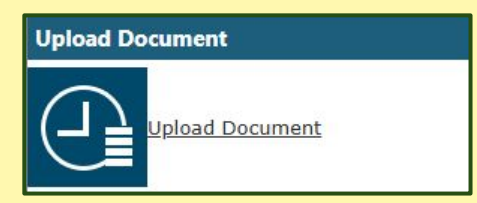

• Select the **document type** from the dropdown menu.

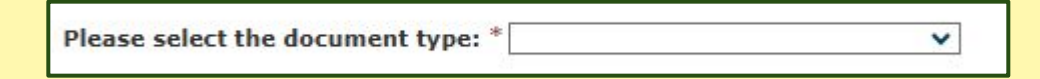

• Select the **Select Files** icon and locate the appropriate document. Then, select the **Upload Document** icon to add the document in BEACON.

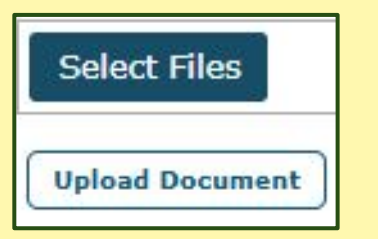

• When your document is uploaded, it will be **displayed in the Uploaded Documents section**. Select the **Submit** icon and follow the prompts to complete the process.

| Uploaded Documents |                                                  |
|--------------------|--------------------------------------------------|
| Delete             | 2                                                |
|                    | File Name                                        |
|                    | 10000037-Document-1-202501281010041251QXZMU.docx |
| Submit             |                                                  |